## How to Enable Internet Sharing with a Video Phone

## Steps:

- 1. Ensure a stable Internet connection (Aircard or Wi-Fi) on PC. Browse to a website.
- 2. Record your Internet connection speeds.
  - a. Check your Aircard or Wi-Fi upload speed at http://www.speedtest.net.
  - b. Check your Aircard or Wi-Fi voice and video capability at http://speed.acndigital.net.
- 3. Ensure you have administrative access to the PC.
- 4. Disable Firewall on PC.
- 5. Enable Internet Connection Sharing.
  - a. For Microsoft Vista, click here.
  - b. For Microsoft XP, click here.
  - c. For Apple MAC OS X, click here.
- 6. Connect an Ethernet cable from the WAN port on your IRIS 3000 Videophone to the Ethernet port on the computer.
- 7. Power on the IRIS 3000.
- 8. Ensure Ethernet port status lights (yellow and green light) are lit on the WAN port of the IRIS 3000 Videophone.
  - a. If the WAN port is not lit, you will need a crossover Ethernet cable. A crossover Ethernet cable may be purchased at a computer/electronics store.
- 9. Wait for green register light on the video phone.
  - a. Your IRIS 3000 will get an IP address from your PC and register with ACN's network via the Aircard or Wi-Fi connection.
- 10. Configure your video phone's bandwidth settings according to the ACN Video Phone speed recommendations chart <u>here</u>.
- 11. It may be necessary to adjust your IRIS 3000 Videophone's Frame Rate from High to Normal or Low to optimize video quality based on your Internet connection's stability.